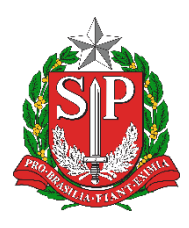

# SECRETARIA DA EDUCAÇÃO DO ESTADO DE SÃO PAULO PLATAFORMA SECRETARIA ESCOLAR DIGITAL (SED) Tutorial – Como fazer a rematrícula 2020

A rematrícula do estudante pode ser realizada pela Platafoma SED (<u>https://sed.educacao.sp.gov.br</u>) ou pelo Aplicativo Minha Escola SP (disponível para baixar nas lojas Apple Store e Google Play).

#### Passo a Passo – Rematrícula pela SED

Passo 1 - Acesse a plataforma SED no link: <u>https://sed.educacao.sp.gov.br.</u>

Entre com seu login e senha. O login é rg + número do RG com dígito + UF do RG, exemplo: rg447115884sp. A primeira senha é o número do CPF sem ponto e sem traços.

Caso ainda não tenha cadastro, solicite na escola do estudante.

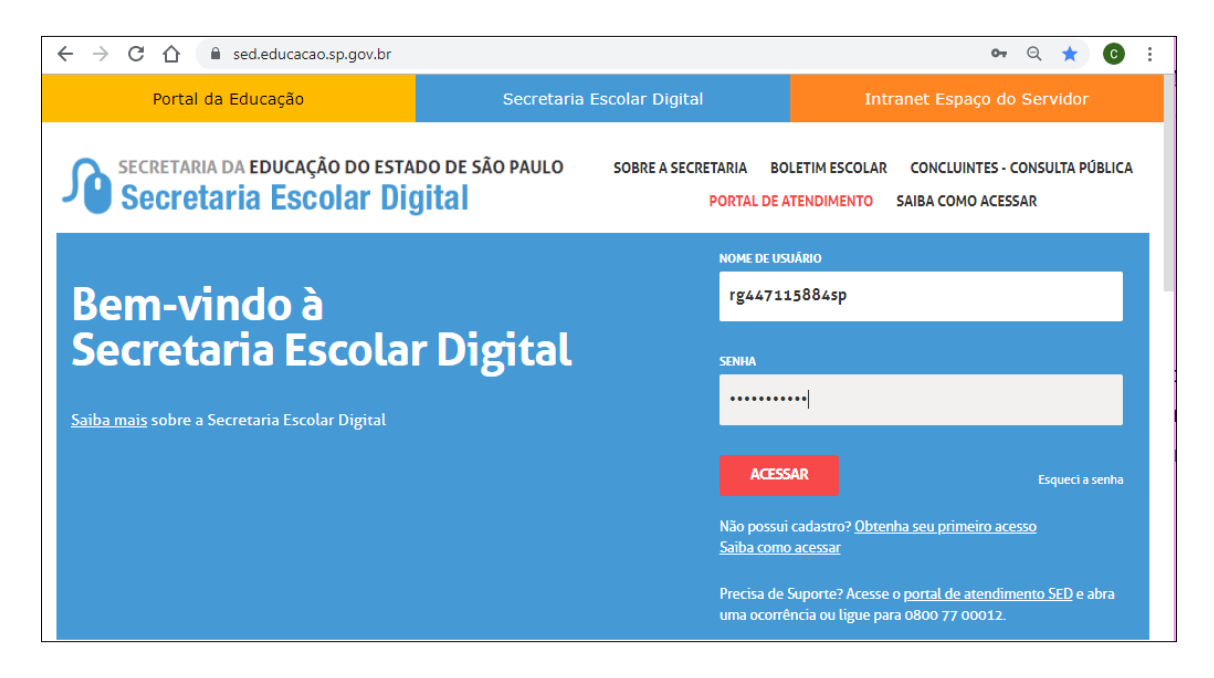

Passo 2 – Clique no pop up que será visualizado na tela.

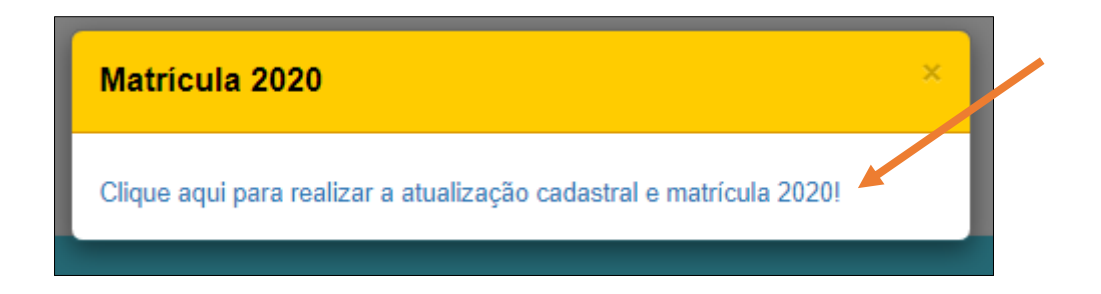

# Passo 3 – Clique no botão Rematricular.

| In  | Interesse de Rematricula |   |            |      |    |    |                       |    |                     |      |                       |
|-----|--------------------------|---|------------|------|----|----|-----------------------|----|---------------------|------|-----------------------|
| Mos | strar 10 - registros     |   |            |      |    |    |                       |    |                     |      | Escolher Colunas      |
|     | Nome Responsável         | Ψ | Nome Aluno | ţ۱ – | RA | ١t | Adicionar Rematricula | 11 | Manizar Rematricula | - Jî | Excluir Rematricula 1 |
|     | RAQUEL                   |   | LARYSSA    | I    |    |    | Rematricular          |    |                     |      |                       |
| Reg | jistros 1 a 1 de 1       |   |            |      |    |    |                       |    |                     |      | Anterior 1 Seguinte   |

# Passo 4 – Atualize o e-mail do estudante.

| Dados do Aluno      |                                           |
|---------------------|-------------------------------------------|
| RA:                 | 000113497244                              |
| Nome do aluno:      | LARYSSA VERISSIMO DE MORAIS               |
| Data de Nascimento: | 13/09/2012                                |
| Nacionalidade:      | Brasileiro 👻                              |
| Municipio Nasc.:    | SAO PAULO -                               |
| UF Nascimento:      | SP -                                      |
| Nome da Mãe:        | RAQUEL VERISSIMO DA SILVA                 |
| Nome do Pai:        | DANILO SALES ALVES DE MORAIS              |
| E-Mail Google:      |                                           |
| E-Mail Microsoft:   | 00001134972441SP@aluno.educacao.sp.gov.br |
| E-mail:             | lary.morais@gmail.com                     |

Passo 5 – Clique em +Adicionar para inserir o comprovante de endereço.

| Comprovante de Endereço: | + Adicionar | ? |
|--------------------------|-------------|---|

| Adicionar Comprovante de Endereço do Aluno | ×                                                                 |
|--------------------------------------------|-------------------------------------------------------------------|
| Nome Aluno:                                | LARYSSA VERISSIMO DE MORAIS                                       |
| RA:                                        | 000113497244-1 / SP                                               |
| Endereço:                                  | RUA GONCALO COELHO Nº 43 BAIRRO: VILA FORMOSA CIDADE: SAO PAULO - |
| Upload Comprovante de Endereço:            | SP<br>Escolher arquivo, Wenhum arqui selecionado<br>Salvar Voltar |

**Passo 6 –** Atualize o endereço e clique em **Geolocalizar** para encontrar o endereço do aluno no mapa.

| Localização/Zona de residência: | Urbana 👻                |    |
|---------------------------------|-------------------------|----|
| Endereço / №:                   | RUA GONCALO COELHO      | 43 |
| Complemento:                    |                         |    |
| Bairro:                         | VILA FORMOSA            |    |
| CEP:                            | 03358-110               |    |
| Cidade / UF:                    | SAO PAULO - SP -        |    |
| Latitude/Longitude:             | -23.566874 / -46.551963 |    |

Se necessário, arraste o marcador vermelho para o local correto.

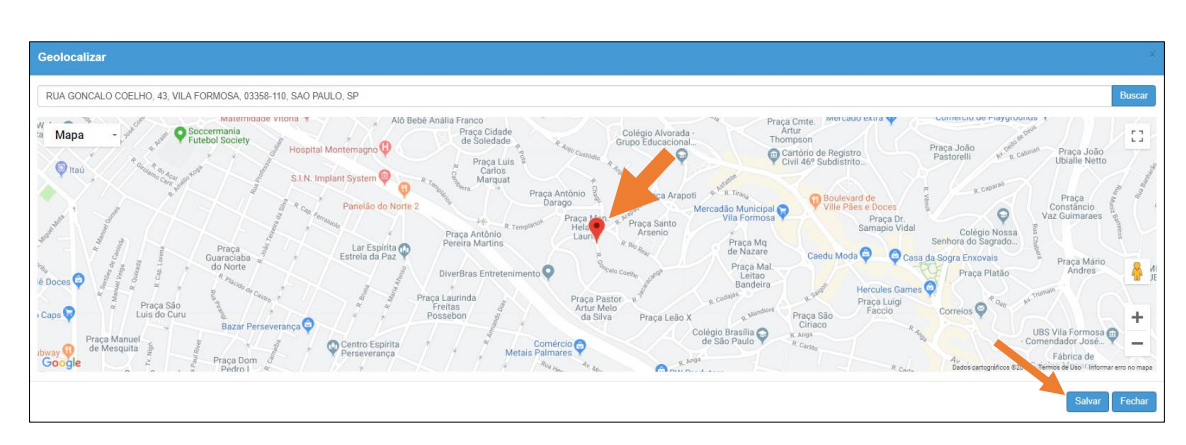

Passo 7 – Clique em Salvar e depois em Confirmar Dados.

| Interesse Rematricula Público - Adicionar Interesse Rematricula |                     |            |                                   |            |                    |                           |  |  |  |  |
|-----------------------------------------------------------------|---------------------|------------|-----------------------------------|------------|--------------------|---------------------------|--|--|--|--|
| Por favor verifique se os dados de tel                          | efone e e-mail estã | o atualiza | dos.                              |            |                    |                           |  |  |  |  |
| Dados do Responsável                                            |                     |            |                                   |            |                    |                           |  |  |  |  |
|                                                                 | C                   | rigem:     | Brasileiro                        | •          |                    |                           |  |  |  |  |
|                                                                 |                     | RNE:       |                                   |            |                    |                           |  |  |  |  |
|                                                                 |                     | CPF:       | 345.442.638-                      | 32         |                    |                           |  |  |  |  |
|                                                                 | RG / DI             | G / UF:    | 44533284                          | 0          | SP 👻               |                           |  |  |  |  |
|                                                                 |                     | Nome:      | RAQUEL VER                        | RISSIMO DA | SILVA              |                           |  |  |  |  |
|                                                                 |                     | Sexo:      | Feminino 👻                        | ]          |                    |                           |  |  |  |  |
|                                                                 | Estad               | o Civil:   | Solteiro                          | -          |                    |                           |  |  |  |  |
|                                                                 | I                   | E-mail:    | RAQUEL VERISSIMODASILVA@GMAIL.COM |            |                    |                           |  |  |  |  |
|                                                                 | Data de Nasci       | nento:     | 10/01/1987                        |            |                    |                           |  |  |  |  |
|                                                                 | PALMARES            |            | ▼ PE ▼                            |            |                    |                           |  |  |  |  |
|                                                                 | País (I             | Nasc.):    | Brasil                            |            | •                  |                           |  |  |  |  |
| Telefone                                                        |                     |            |                                   |            |                    |                           |  |  |  |  |
|                                                                 |                     | Tipo:      | Selecione                         | •          |                    |                           |  |  |  |  |
|                                                                 | (DDD) / Tel         | efone:     |                                   |            |                    |                           |  |  |  |  |
|                                                                 | Comple              | nento:     |                                   |            |                    |                           |  |  |  |  |
|                                                                 |                     |            |                                   |            |                    | Adicionar Telefone        |  |  |  |  |
| Тіро                                                            | DDD                 |            | Número                            |            | Complemento        | Excluir                   |  |  |  |  |
| Residencial                                                     | 11                  |            | 26820037                          |            |                    | <u> </u>                  |  |  |  |  |
| Celular<br>Recenceá vol. zoz                                    | 11                  |            | 943778124                         |            |                    | â                         |  |  |  |  |
| Responsavel por                                                 |                     |            |                                   |            |                    |                           |  |  |  |  |
| Nome do Aluno RA                                                |                     |            | Dig. RA                           | UF RA      | Data de Nascimento | Nome da Mäe               |  |  |  |  |
| LARYSSA VERISSIMO DE MORAIS                                     | \$ 000113           | 3497244    | 1                                 | SP         | 13/09/2012         | RAQUEL VERISSIMO DA SILVA |  |  |  |  |

Passo 8 – Atualize o e-mail do responsável e os telefones.

Passo 9 – Clique em Confirmar Dados.

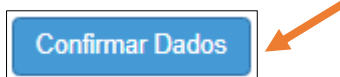

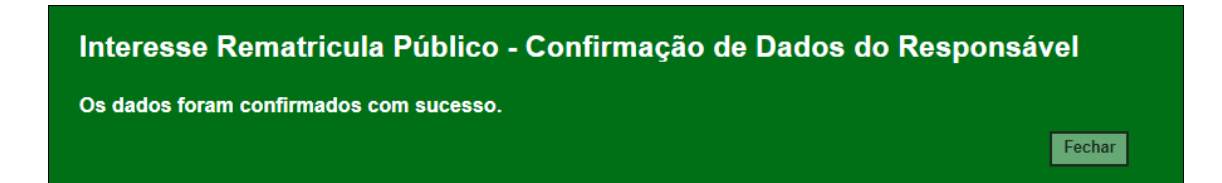

Passo 10 – Selecione as opções desejadas.

| teresse Re                                          | ematricul   | a Público - Adicionar Interess    | se Rem | atricula       |            |                      |       |                | × |
|-----------------------------------------------------|-------------|-----------------------------------|--------|----------------|------------|----------------------|-------|----------------|---|
| Dados Matrí                                         | cula Atual: |                                   |        |                |            |                      |       |                |   |
| Ano Letivo                                          | Diretoria   | Escola                            |        | Rede de Ensino | Tipo de Er | isino                | Série | Turma          |   |
| 2019                                                | LESTE 5     | BLANCA ZWICKER SIMOES PROFE       | SSORA  | ESTADUAL - SE  | ENSINO F   | UNDAMENTAL DE 9 ANOS | 1     | 1º ANO F TARDE |   |
| Interesse                                           | Rematrícul  | la:                               |        |                |            |                      |       |                |   |
|                                                     |             | Ano Letivo Rematrícula:           | 2020   |                |            |                      |       |                |   |
|                                                     |             | Deseja continuar na rede pública? | ✓      |                |            |                      |       |                |   |
| Tem interesse no Ensino Técnico Profissionalizante? |             |                                   |        |                |            |                      |       |                |   |
| I                                                   | Tem interes | se na Educação em Tempo Integral? |        |                |            |                      |       |                |   |
|                                                     | Т           | em interesse na Língua Espanhola? |        |                |            |                      |       |                |   |
| Tem necessidade de estudar no período noturno?      |             |                                   |        |                |            |                      |       |                |   |
| Observação para a escolha do período noturno:       |             |                                   |        | CIONE          | •          |                      |       |                |   |

#### Passo 11 – Leia e aceite o termo de responsabilidade. Clique em Salvar.

| Termo de Responsabilidade                                                                                                    |
|----------------------------------------------------------------------------------------------------|
| <ol> <li>Afirmo que as informações prestadas e selecionadas são de minha inteira responsabilidade, possibilitando a SED de utilizá-las em qualquer época, no amparo de seus direitos, não podendo ser alegada qualquer espécie de desconhecimento;</li> <li>Informações inveridicas, mesmo que detectadas após a realização da matrícula do aluno, acarretarão em melhor adequação da inscrição e dos demais atos praticados pelo candidato;</li> <li>Tenho conhecimento de que as informações pessoais prestadas neste ambiente virtual estão devidamente asseguradas;</li> <li>Aceito receber informações sobre essa solicitação via e-mail e me responsabilizo pela verificação e acompanhamento da comunicação com a SED.</li> <li>Li, concordo e desejo continuar na rede pública</li> </ol> |
| Obs: Entre em contato com a Unidade Escolar caso tenha dúvidas ou dificuldades na atualização cadastral.                                                                                                    |
| Salvar Voltar                                                                                                    |

Pronto! Será exibida uma mensagem de confirmação na tela e você receberá um e-mail de confirmação.

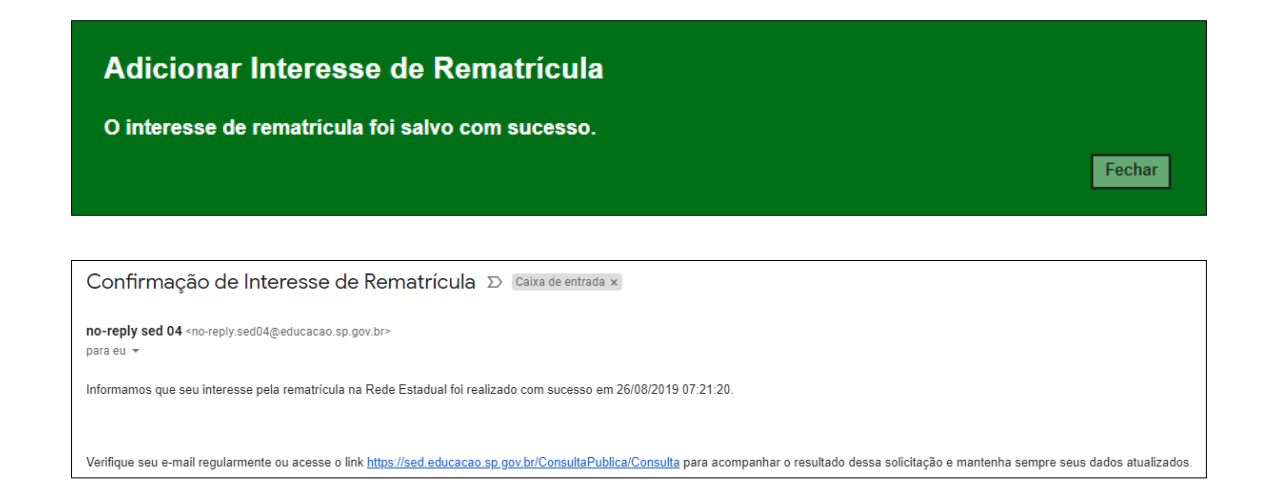

# Em caso de dúvidas entre em contato com a Central de Atendimento.

#### Telefone: 0800 77 00012

Portal de Atendimento: https://atendimento.educacao.sp.gov.br